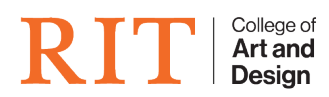

Knowledgebase > Troubleshooting Guides > Outlook 2016 Add Custom Words to Dictionary

## **Outlook 2016 Add Custom Words to Dictionary**

CADTech Student Employee - 2022-04-14 - Troubleshooting Guides

If trying to add custom words to Office 2016 in Outlook, but it is grayed out:

|        | Сс                |  |
|--------|-------------------|--|
| Sub    | ject              |  |
| Abcdef |                   |  |
|        | Abide             |  |
|        | Abode             |  |
|        | Abided            |  |
|        | Abider            |  |
|        | Abdel             |  |
|        | Ignore All        |  |
|        | Add to Dictionary |  |
| _      | <u>W</u> ho ls    |  |
| 8      | <u>H</u> yperlink |  |
|        |                   |  |
|        |                   |  |
|        |                   |  |

1. In Outlook, select "File", then choose "Options".

| ¢                                   |                                                                                                    |
|-------------------------------------|----------------------------------------------------------------------------------------------------|
| Info                                | Untitled                                                                                                    |
| Save<br>Save As<br>Save Attachments | Restrict permissions to this item<br>Set up restrictions for this item. For example, you may be able to restrict recipients<br>from forwarding the e-mail message to other people. |
| Print<br>Close                      | Move item to a different folder<br>Move to<br>Folder *                                                                                                    |
| Office Account<br>Options           | Properties<br>Set and view advanced options and properties for this item.                                                                                                    |
|                                     | Properties                                                                                                    |

- 2. Select "Mail" in the left pane.
- 3. Select "Spelling and Autocorrect..." button.

| Outlook Options                          |                                                                             |                         | ?     | ×        |
|------------------------------------------|-----------------------------------------------------------------------------|-------------------------|-------|----------|
| General Mail                             | Change the settings for messages you create and receive.                    |                         |       | <b>^</b> |
| Calendar Compos                          | se messages                                                                 |                         |       |          |
| People                                   | Change the editing settings for messages.                                   | Editor Opt              | tions |          |
| Tasks                                    | Compose messages in this format: HTML                                       |                         |       |          |
| Language ABC                             | Always check spelling before sending                                        | pelling and Autoco      | rrect |          |
| Advanced                                 | ✓ Ignore original message text in reply or forward                          |                         |       |          |
| Customize Ribbon<br>Quick Access Toolbar | Create or modify signatures for messages.                                   | Signat                  | tures |          |
| Add-ins<br>Trust Center                  | Use stationery to change default fonts and styles, colors, and backgrounds. | Stationery and <u>F</u> | onts  |          |
| Outlool                                  | k panes                                                                     |                         |       |          |
|                                          | Customize how items are marked as read when using the Reading Pane.         | <u>R</u> eading I       | Pane  |          |
| Messag                                   | e arrival                                                                   |                         |       |          |
| <b>(</b>                                 | When new messages arrive: Play a sound                                      |                         |       |          |
|                                          | Briefly change the mouse pointer                                            |                         |       |          |
|                                          | ✓ Show an envelope icon in the taskbar ✓ Display a Decision Alert           |                         |       |          |
|                                          | Enable preview for Rights Protected messages (May impact performance)       |                         |       |          |
| Convor                                   | ration Close Un                                                             |                         |       |          |
| Convers                                  | sation clean op                                                             |                         |       | -        |
|                                          |                                                                             | ОК                      | Canc  | el .     |

- 4. Select "Proofing".
- 5. Select the "Custom Dictionaries..." button.

| -  | 17 A   | 0   |     |     |
|----|--------|-----|-----|-----|
| Ed | litor. | 1.1 | nti | one |
| LU |        | U.  | DU  | UHS |

| Display              | ABC Specify how Outlook corrects and formats the contents of your e-mails.            |  |  |  |
|----------------------|---------------------------------------------------------------------------------------|--|--|--|
| Advanced             | AutoCorrect options                                                                   |  |  |  |
| Customize Ribbon     | Specify how Outlook corrects and formats text as you type. <u>AutoCorrect Options</u> |  |  |  |
| Quick Access Toolbar | When correcting spelling in Microsoft Office programs                                 |  |  |  |
|                      | ✓ Ignore words in <u>U</u> PPERCASE                                                   |  |  |  |
|                      | ✓ Ignore words that contain numbers                                                   |  |  |  |
|                      | ✓ Ignore Internet and <u>fi</u> le addresses                                          |  |  |  |
|                      | ✓ Flag repeated words                                                                 |  |  |  |
|                      | Enforce accented uppercase in French                                                  |  |  |  |
|                      | Suggest from main dictionary only                                                     |  |  |  |
|                      | <u>C</u> ustom Dictionaries                                                           |  |  |  |
|                      | French <u>m</u> odes: Traditional and new spellings 🔻                                 |  |  |  |
|                      | Spanis <u>h</u> modes: Tuteo verb forms only                                          |  |  |  |
|                      | When correcting spelling in Outlook                                                   |  |  |  |
|                      | ✓ Check spelling as you type                                                          |  |  |  |
|                      | Mark grammar errors as you type                                                       |  |  |  |
|                      | ✓ Freque <u>n</u> tly confused words                                                  |  |  |  |
|                      | Check grammar with spelling                                                           |  |  |  |
|                      | Show readability statistics                                                           |  |  |  |
|                      | Writing Style: Grammar Only                                                           |  |  |  |
|                      | Rechec <u>k</u> E-mail                                                                |  |  |  |
|                      |                                                                                       |  |  |  |
|                      | OK Cancel                                                                             |  |  |  |

- 6. Set "CUSTOM.DIC" as the default.
- 7. Ensure the "Dictionary Language" is set to the language you wish to use. Make sure it is the same as the "System Default Language".
- 8. Add to Dictionary should now be available

| bcdef |                   | _ |
|-------|-------------------|---|
|       | Abide             |   |
|       | Abode             |   |
|       | Abided            |   |
|       | Abider            |   |
|       | Abdel             |   |
|       | lgnore All        |   |
|       | Add to Dictionary |   |
|       | <u>W</u> ho ls    |   |
| 8     | <u>H</u> yperlink |   |
|       |                   |   |

×

| ? | × |
|---|---|
|   |   |